Stackdriver Monitoring in the Cloud Console is now Generally Available (GA) and the default option. For a limited peri ou also have the option to use the classic Stackdriver Monitoring console. Choose the set of instructions that applie hoice of console:

<u>Using the Google Cloud Console (GA)</u> (#gcp\_console)

Using the Stackdriver Monitoring console (classic, GA) (#monitoring\_console)

pre information, see Monitoring in the Cloud Console (/monitoring/docs/monitoring\_in\_console).

You can share a chart with others by sending them a parameterized URL.

To create a parameterized URL for a chart on Metrics Explorer, click **Other options** and then select **Share by URL**. You are given a dialog similar to the following:

https://app.google.stackdriver.c Copy Link

You can copy the link and paste it into an email, a browser, or another application.

Charts built with Metrics Explorer have auto-refresh turned on by default. When you share the chart, auto-refresh is t default so that the shared chart reflects the data at the time when the chart was made. You can edit the URL to char ook for the **isAutoRefresh** substring in the URL.

To create a sharing URL for a chart on a dashboard:

- 1. Click **Other options** and then select **Share**. You are given an HTML snippet for an iframe.
- 2. Copy the iframe HTML snippet to any website or application that permits it.

- 3. If desired, change the size or other properties of the embedded chart using query parameters in the URL source for the iframe. Following are some special query parameters:
  - timeframe: If you want a time frame other than the default, specify the timeframe=<val>
    parameter, where <val> can be 1h for one hour, 6h for six hours, 1d for one day, 1w for one
    week, 1M for one month, or 6w for six weeks.
  - **autoRefresh**: If you want your chart to refresh automatically, add **autoRefresh=true** to your query string parameters.
- 4. Click the **Close** button to dismiss the box.

When you share a chart by URL, you are sharing an active chart. To take a static screenshot of a chart, click **Other options** and select **Download PNG**.

To see a list of all shared charts, click **Settings** and select the **Public charts** tab.

To stop sharing a chart, do the following:

- 1. Click Settings and select the Public charts tab.
- 2. On the line that identifies the chart, click **More options** and then select **Unshare**.

You can share a chart with others by sending them a parameterized URL.

To create a parameterized URL for a chart on the Metrics Explorer:

- 1. Click **Other options**, : , above the *Y*-axis on the chart.
- 2. Click Share by URL. After you click Share by URL, a dialog similar to the following is displayed.

https://app.google.stackdriver.c<mark>Copy Link</mark>

You can copy the link and paste it into an email, a browser, or another application.

To see a list of all shared charts, go to **Dashboards** > **Public charts**. You can copy the link for any chart and paste it into an email, a browser, or another application. From this page you can also stop sharing a particular chart.

Charts built with Metrics Explorer have auto-refresh turned on by default. When you share the chart, auto-refresh is t default so that the shared chart reflects the data at the time when the chart was made. You can edit the URL to char ook for the **isAutoRefresh** substring in the URL.

To create a sharing URL for a chart on a dashboard:

- 1. Click **Other options**, : , above the Y-axis on the chart.
- 2. Click Share. You are given an HTML snippet for an iframe.
- 3. Copy the iframe HTML snippet to any website or application that permits it.
- 4. If desired, change the size or other properties of the embedded chart using query parameters in the URL source for the iframe. Following are some special query parameters:
  - timeframe: If you want a time frame other than the default, specify the timeframe=<val>
    parameter, where <val> can be 1h for one hour, 6h for six hours, 1d for one day, 1w for one
    week, 1M for one month, or 6w for six weeks.
  - autoRefresh: If you want your chart to refresh automatically, add autoRefresh=true to your query string parameters.
- 5. Click the **Close** button to dismiss the box.

When you share a chart by URL, you are sharing an active chart. You can also take a static screenshot of a chart on a dashboard by choosing **Other options** > **Download image** option.

To stop sharing a chart:

- 1. Go to the **Dashboards > Public charts** page.
- 2. Identify the chart.

3. Select Unshare.